## **Finding Dissertations and Theses**

Divine Mercy University has access to many dissertations and theses with ProQuest. This document explains how to navigate to the ProQuest Dissertations and Theses database where you can find and access dissertations and theses, including those done at the Institute of Psychological Sciences or Divine Mercy University.

1. Navigate to the library's website at <u>https://library.divinemercy.edu</u>. It is recommended that you create a bookmark or a favorite with the library website for future use. Please contact the library if you need assistance with creating this.

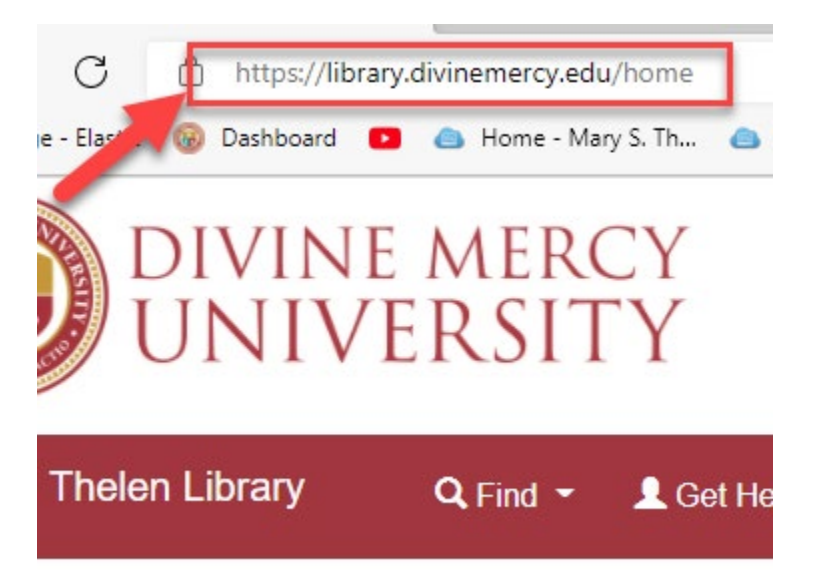

**2.** Next, log into the library system. Click the "Library Log-In" button at the top of the navigation bar, and use your unique barcode and password. This will take you to a search page.

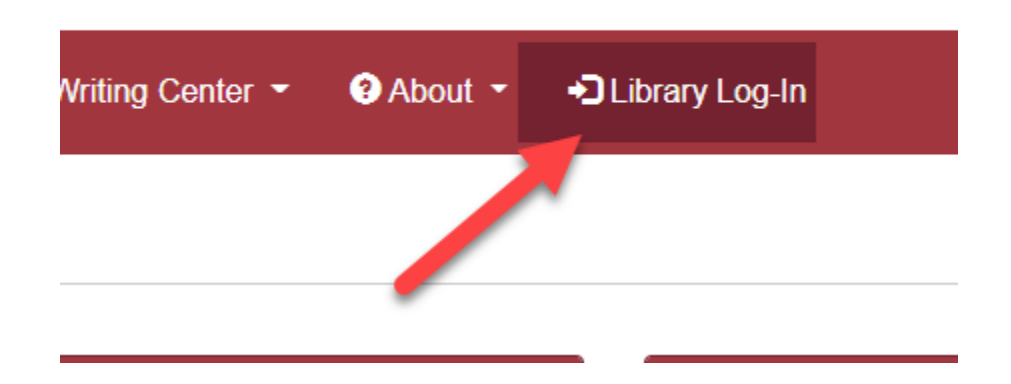

**3. Under the Resources menu, select the Library Databases option.** This will take you to a list of databases, including the ProQuest Dissertations and Theses database.

| DIVI<br>UN | INE MERCY       |                                                                                                    |      |
|------------|-----------------|----------------------------------------------------------------------------------------------------|------|
| Search     | Course Reserves | Resources <b>^</b>                                                                                                    |      |
| ch Div     | vine Mercy I    | <u>Library Website</u><br><u>Library Log-In</u><br><u>A-Z list for e-Resources</u><br><u>Library Databases</u><br><u>Library Tutorials</u> | yond |

4. Navigate down to the bottom of the Library Databases page and select the "ProQuest Theses and Dissertations Database" under "Other Links". This will take you to where you can search for the databases.

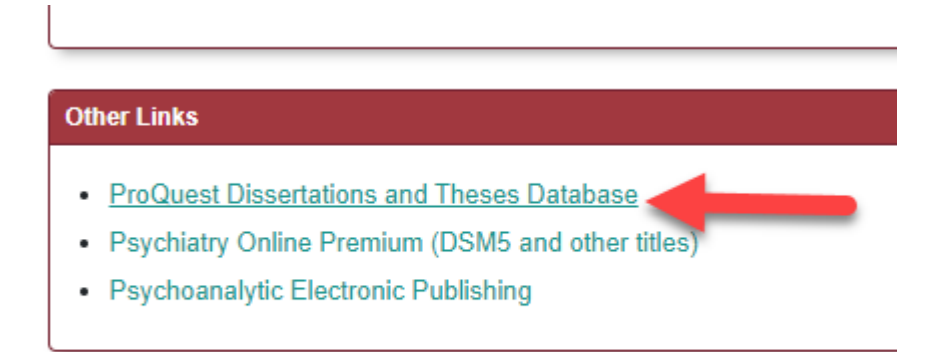

**5.** Once there, enter in your search terms of interest. To search dissertations and theses at Divine Mercy University, add "The Institute for Psychological Sciences" under the University/Institution field. This will bring you to the results.

| The Institute f | or the Psychologica | l Sciences |  | in | University/instit | ution – SCH |
|-----------------|---------------------|------------|--|----|-------------------|-------------|
|                 | 4                   |            |  |    | 1                 | Look        |
| AND             | ~                   |            |  | in | Anywhere          |             |